# NCS 2024 Abstract Submission Guide

# **1. Visit the call for abstracts page:**

## https://www.neurocriticalcare.org/Events/Annual-Meeting/Call-for-Research-Abstracts

|      | Join the NCS community to go "Beyond the Horizon" at the 2024<br>Annual Meeting—held October 14-17 in San Diego, CA.                                                                                                    |
|------|----------------------------------------------------------------------------------------------------|
|      |                                                                                                    |
| Annu | al Meeting → Session Proposals → Past & Future Meetings → CE Credit Submission                                                                                                    |
|      |                                                                                                    |
| lec  | t "Pay Research Abstract Fee."                                                                                                    |
| Suk  | omission Instructions                                                                                                    |
| 1.   | Pay the \$50 research abstract submission fee.                                                                                                    |
|      | a. Research abstracts submitted without paying the submission fee will not be considered for the program.                                                                                                    |
|      | <li>b. The research abstract submission fee is non-refundable and does not guarantee approval of your<br/>research abstract submission or attendance at the conference.</li>                                                                                                    |
| 2.   | PLEASE NOTE: If you have more than one submission, you will need to increase the quantity on the final<br>payment page.                                                                                                    |
|      | a. Example: You want to submit two research abstracts for consideration. On the final payment page, you will increase the quantity to "2" and pay a fee of \$100.00 USD.                                                                                                    |
| 3.   | Receive confirmation email containing the submission link. Authors will submit their research abstract(s) by<br>clicking on the submission link in their confirmation email. The confirmation email will come from<br>info@neurociticalcare org after the research abstract fee has been paid. |

**3. Log in with your member information.** If you do not have an account, click "Create an account" and follow the instructions.

| NEUR CRITICAL                                 |  |  |  |  |
|-----------------------------------------------|--|--|--|--|
| 0                                             |  |  |  |  |
| Login to your account                         |  |  |  |  |
| Enter your email and password below to login. |  |  |  |  |
| 🚊 Email                                       |  |  |  |  |
| Password 💿                                    |  |  |  |  |
| Remember Me                                   |  |  |  |  |
| Forgot your password? 🛛 💡                     |  |  |  |  |
| Click here to reset your password.            |  |  |  |  |
| Don't have an account yet? Create an account. |  |  |  |  |
| © 2024 - Neurocritical Care Society           |  |  |  |  |

**4.** Follow the prompts to pay the non-refundable \$50 USD research abstract submission fee. We will not consider any abstracts that have not paid the fee. This fee does not guarantee approval of your research abstract submission or attendance at the conference.

| Publications                         |                  |             |             |                   |
|--------------------------------------|------------------|-------------|-------------|-------------------|
| 1<br>Information                     | 2<br>Publication | 3<br>Review | 4<br>Submit | 5<br>Confirmation |
| Durchasing for "Cimone W             | oh molei"        |             |             |                   |
| Purchasing for Simone w              | OIYIISKI         |             |             |                   |
| Select your professional position: * | Other            |             | ~           |                   |
|                                      |                  |             |             | Next >            |

### 5. Select "Abstract Submission Fee" as the merchandise.

**PLEASE NOTE**: If you have more than one submission, you will need to **increase the quantity** on the final payment page.

Example: You want to submit two research abstracts for consideration. On the final payment page, you will increase the quantity to "2" and pay a fee of \$100.00 USD.

| My Shopping Cart                                                                  |                                          |             |               |
|-----------------------------------------------------------------------------------|------------------------------------------|-------------|---------------|
| 1<br>Information                                                                  | 2<br>Publication                         | Review      | 8<br>& Submit |
| Purchasing for "Simone Wolynski<br>You can click or tap on each item to go back a | nd make changes.                         |             |               |
| ltem                                                                              | Quantity                                 |             | Item Price    |
| Abstract Submission Fee<br>Merchandise                                            |                                          | <b>~</b> 1  | \$50.00       |
| Please confirm your information below. If any                                     | thing has changed, click on the ADD or E | DIT buttons |               |

to modify.

6. Click submit. You will receive a confirmation email containing the submission link.

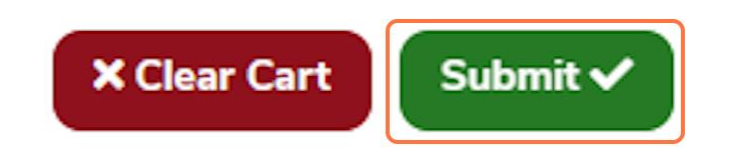

### 7. Follow the submission link in your confirmation email.

Use your NCS login cred<u>entials and be sure to read the "Announcements</u>" section. If you do not have an account, click "Create an Account", and follow the instructions. **PLEASE NOTE**: The NCS submission site is separate from the NCS website. You must use the external site to submit your abstract(s).

| Sign In Create an Account Sample Submiss | ion Forms                                                                   |                            |
|------------------------------------------|-----------------------------------------------------------------------------|----------------------------|
| Welcome<br>2024 Neuro                    | e to the NCS 2024 submission site!<br>poritical Care Society Annual Meeting | 5                          |
| The NCS submission site is separate fro  | m your main NCS account. Please cre                                         | ate a new account to acces |
| No announcements at this time            | E. Email:                                                                   |                            |
|                                          | Password:                                                                   | Forgot password?           |
|                                          |                                                                             |                            |

# 8. Click "Make a New Submission."

If you paid multiple abstract fees (e.g., paid \$100 USD for two submissions), you must complete a separate form for each abstract.

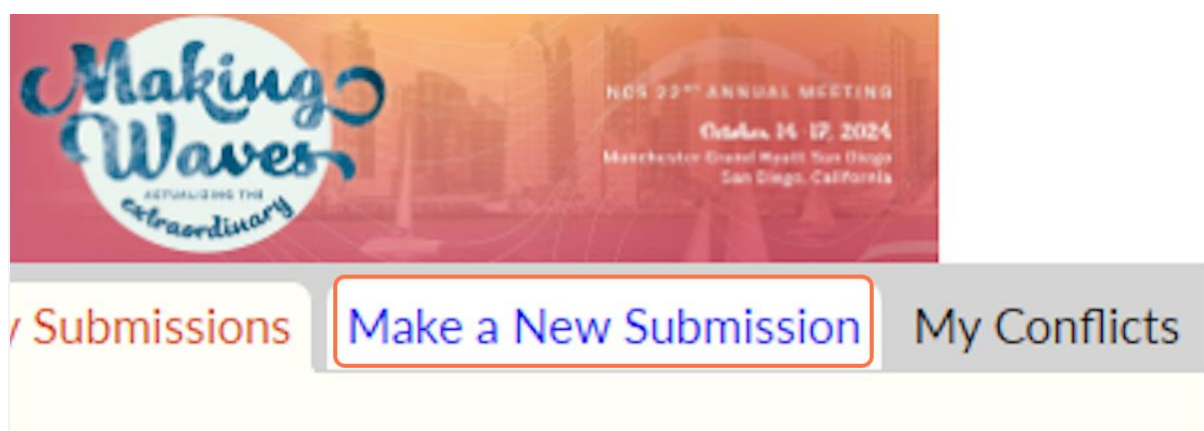

9. Select 'Abstract.'

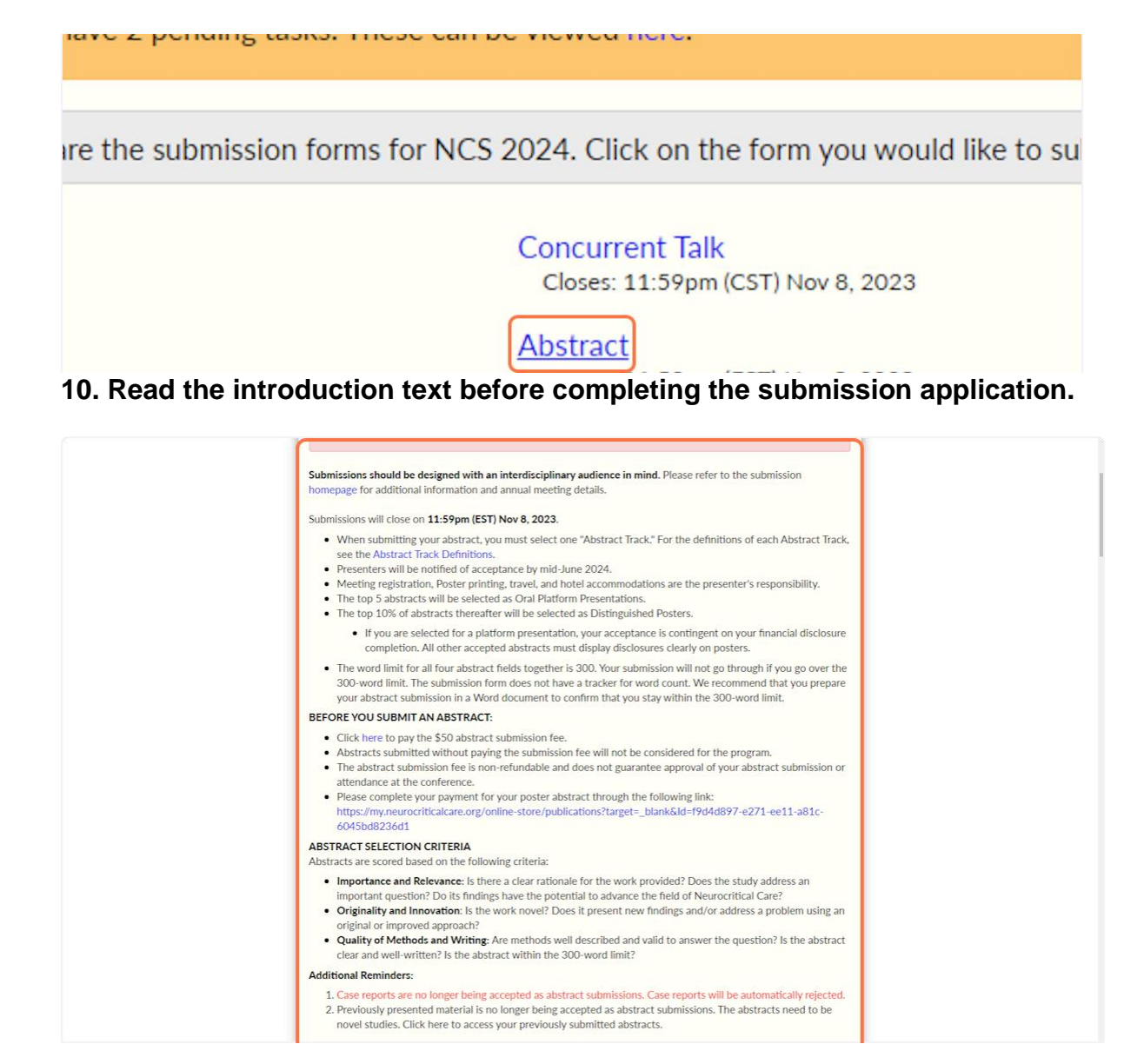

11. Select 'Submit as Completed' or select 'Save as Draft' to return to your application later.

**PLEASE NOTE:** Your application will not be reviewed until you click 'Submit as Completed.'

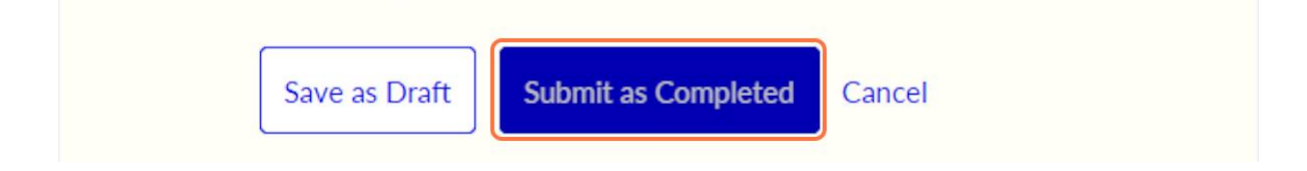